## Používateľská príručka

Pomocou navrhnutého systému dokážeme v niekoľkých krokoch analyzovať surové exportované súbory a získať prehľadné kvalitatívne a kvantitatívne vyhodnotenie. Prierez postupnosti prípadov použitia ilustrujeme v nasledujúcich krokoch.

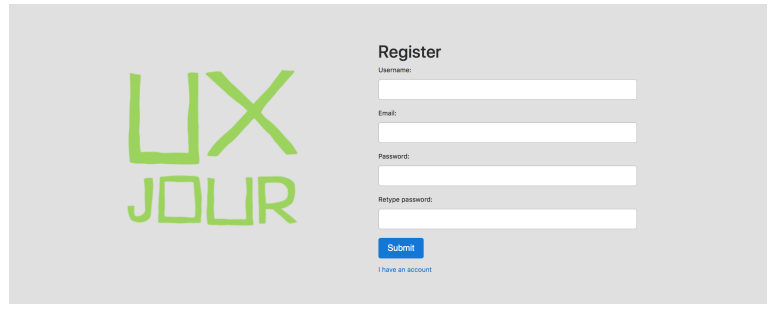

Obr. 30: Dáta každého používateľa systému sú súkromné a pred vstupom do aplikácie je potrebné sa zaregistrovať / prihlásiť.

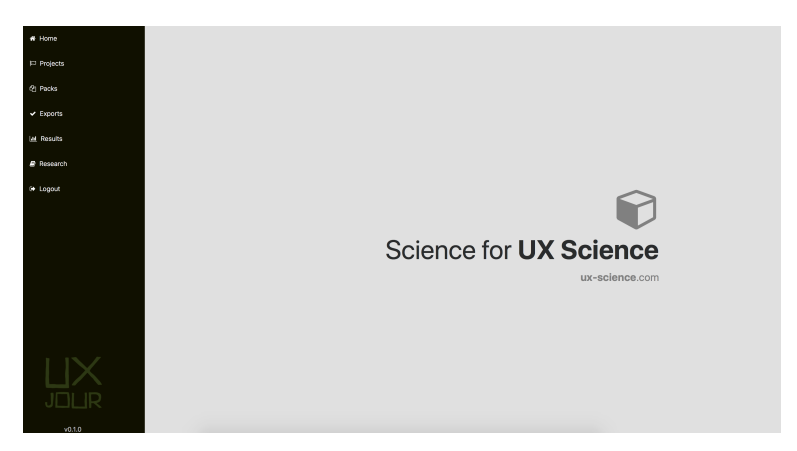

Obr. 31: Po prihlásení sa zobrazí základná obrazovka. V ľavej časti stránky sa nachádza vždy viditeľné menu. Menu obsahuje základné časti systému: domovská stránka, projekty, súbory, exporty, výsledky, relevantné publikácie a odhlásenie.

| # Home     |   | + new project       |       |       |         |   |  |  |
|------------|---|---------------------|-------|-------|---------|---|--|--|
| Projects   |   |                     |       |       |         |   |  |  |
| 인 Packs    |   | Project             | owner | files | exports |   |  |  |
| ✓ Exports  | 1 | Tvar sietnice       | tomas | 10    | 9       | × |  |  |
| M Results  | 2 | Kruhy               | tomas | 40    | 39      | × |  |  |
| 🖨 Research | 3 | Experiment DP1      | tomas | 36    | 36      | × |  |  |
| . Looput   | 4 | Colors              | tomas | 63    | 189     | × |  |  |
|            | 5 | Math                | tomas | 19    | 19      | * |  |  |
|            | 6 | Havny experiment    | tomas | 22    | 63      | × |  |  |
|            | 7 | Usage demonstration | tomas | 2     | 1       | * |  |  |
|            |   |                     |       |       |         |   |  |  |

Obr. 32: Najskôr klikneme na položku Projekty, ktoré nás dostane na zoznam všetkých projektov používateľa. Vytváranie nového projektu začína stlačením tlačidla "Pridať nový projekt".

| project name           | description                                                                                      |
|------------------------|--------------------------------------------------------------------------------------------------|
| Testovanie systému XYZ | Testovanie navrhnutého systému na vzorke 25 používateľov. Protokol<br>experimentu: www.abcd.efqh |
| purpose                |                                                                                                  |
| Commercial \$          |                                                                                                  |
| Submit                 |                                                                                                  |

Obr. 33: Pri vytváraní projektu zadáme názov a dôležité poznámky o projekte. Tiež je potrebné vybrať účel projektu (vedecký, edukatívny a komerčný).

| # Home                                                                                                    | Hlavny experiment - exports                                 |                                                                                                  | 盒 SCIENTIFIC |
|----------------------------------------------------------------------------------------------------|-------------------------------------------------------------|--------------------------------------------------------------------------------------------------|--------------|
| Projects                                                                                                    |                                                             |                                                                                                  |              |
| <ul> <li>(?) Packs</li> <li>✓ Exports</li> <li>(a) Results</li> <li>(a) Research</li> <li>(b) Instant</li> </ul> | Project description<br>Matematicke priklady viacerych urown | Bannot events Instituticite prestativita; Stop processing events Stop processing events          | Save         |
| (+ Logout                                                                                                    |                                                             | Stop processing on even occurs, one even per one line Ine Mismal event duration (n seconds) 1.00 |              |
|                                                                                                    |                                                             | Select wolve with experient stinul assets Vybrial subor: 1 generation_2.z/p                      | Upload       |

Obr. 34: Po vytvorení projektu môžeme pokračovať jeho detailnejším nastavením po kliknutí na jeho meno. V nastavení zadávame riadiace pokyny pre spracovanie exportov v projekte. Môžeme nastaviť, ktoré úlohy sa nemajú vyhodnocovať alebo pri ktorých úlohách zastaviť vyhodnocovanie úplne. Tiež môžeme v súborovom systéme vybrať obrazovky jednotlivých úloh, ktoré nahráme ako zip zložku súborov pomenovaných rovnako ako sú pomenované udalosti v zázname okulometra. Tieto súbory nahrávame len v prípade, že sa v projekte nachádzajú súbory bez videozáznamov obrazovky.

| # Home       | All pac  | ks                       |                      |             |               |                             |   |  |  |  |  |
|--------------|----------|--------------------------|----------------------|-------------|---------------|-----------------------------|---|--|--|--|--|
| Projects     |          |                          |                      |             |               |                             |   |  |  |  |  |
| 연) Packs     | C Upload | j Upload files           |                      |             |               |                             |   |  |  |  |  |
| ✓ Exports    | + UXR1   | + UXR1 pack + TOBII pack |                      |             |               |                             |   |  |  |  |  |
| Lat. Results |          |                          |                      |             |               |                             |   |  |  |  |  |
| Research     | Availab  | le files                 |                      |             |               |                             |   |  |  |  |  |
| E Logout     |          | Name                     | Project              | Source type | Source        | Process                     |   |  |  |  |  |
|              | 1        | dod-9                    | Tvar sletnice        | тови        | papp_dod1.tsv | EXPLICIT IMPLICIT IGNORELUM | * |  |  |  |  |
|              | 2 🗆      | dod-8                    | Tvar sletnice        | тови        | papp_dod6.tsv | EXPLICIT IMPLICIT IGNORELUM | × |  |  |  |  |
|              | з 🗆      | dod-7                    | Tvar sletnice        | тови        | papp_dod7.tsv | EXPLICIT IMPLICIT IGNORELUM | * |  |  |  |  |
|              | 4 🗆      | dod-6                    | Tvar sletnice        | тови        | papp_dod8.tsv | EXPLICIT IMPLICIT IGNORELUM | * |  |  |  |  |
|              | 5 🗆      | dod-5                    | Tvar sletnice        | тови        | papp_dod4.tsv | EXPLICIT IMPLICIT IGNORELUM | * |  |  |  |  |
|              | 6 🗆      | dod-4                    | Tvar sletnice        | тови        | papp_dod9.tsv | EXPLICIT IMPLICIT IGNORELUM | × |  |  |  |  |
|              | 7 🗆      | dod-3                    | Tvar sletnice        | тови        | papp_dod2.tsv | EXPLICIT IMPLICIT IGNORELUM | * |  |  |  |  |
|              | 8 🗆      | dod-2                    | Tvar sletnice        | тові        | papp_dod5.tsv | EXPLICIT IMPLICIT IGNORELUM | × |  |  |  |  |
|              | 9 🗆      | dod-1                    | Tvar sletnice        | тові        | papp_dod3.tsv | EXPLICIT IMPLICIT IGNORELUM | * |  |  |  |  |
|              | 10 🗆     | Tvar sietnice            | Tvar sletnice        | ASSETS      | None          |                             | × |  |  |  |  |
|              | 11       | Lisage demonstration     | Lisage demonstration | ASSETS      | None          |                             | × |  |  |  |  |

Obr. 35: Ak máme vytvorený projekt, môžeme do systému nahrať exportované súbory z experimentov, ktoré prislúchajú tomuto projektu. V menu vyberieme položku "Súbory". Na zobrazenej stráne klikneme na tlačidlo pridania nového projektu podľa formátu exportu (UXR alebo Tobii).

| New Tobii Studio export | data archive                           |
|-------------------------|----------------------------------------|
| sedenie 1.5.2018        | Vybrať súbor 🕒 experiment_juhaniak.zip |
| project                 |                                        |
| Usage demonstration     |                                        |
| Submit                  |                                        |

Obr. 36: Pri nahrávaní súborov zadáme meno skupiny súborov a v súborovom systéme vyberieme zip súbor so všetkými okulometrickými záznamami. Jednotlivé súbory systém identifikuje a vytvorí pre každý súbor jeden záznam v systéme. Prefix v mene jednotlivých záznamov je meno skupiny súborov. V tejto fáze tiež vyberáme príslušnosť súboru k projektu, ktorý sa po vytvorení nachádza v dostupných možnostiach.

| $oldsymbol{\widehat{v}}$ Set calibration events |          |
|-------------------------------------------------|----------|
| Basic calibration events                        |          |
| black<br>gray<br>white                          |          |
| Blue color events                               |          |
| blue                                            |          |
| Sigma calibration events                        | <i>h</i> |
| square1<br>square2<br>square3<br>square4        |          |
| Corner calibration events                       |          |
| corner1<br>corner2<br>corner3<br>corner4        |          |

Obr. 37: Na spodku zoznamu súborov sa nachádza formulár, ktorým môžeme hromadne identifikovať kalibračné stimuly v jednotlivých súboroch. Samostatne označujeme skupinu stimulov pre explicitnú kalibráciu krivky referenčných hodnôt, kalibráciu vnímania modrej farby, kalibráciu parametra sigma matice projekcie sietnice a tiež stimuly s fixačnými bodmi v okrajoch obrazovky.

| topfixation<br>bottomfixation | rents        |  |
|-------------------------------|--------------|--|
| Left or Right calibration ev  | vents        |  |
| leftfixation<br>rightfixation |              |  |
| Append events                 | Reset events |  |

Obr. 38: Po zadaní kalibračných pravidiel ich uložíme úplným prepísaním alebo doplnením k predchádzajúcim nastaveniam. Tieto nastavenia sa aplikujú len na označené súbory.

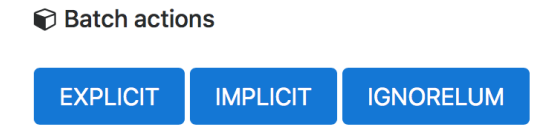

Obr. 39: Správnym vyplnením pravidiel sme splnili všetky podmienky pre úspešný export a všetky označené súbory môžeme hromadne spracovať pomocou jednej z metód. Klasické vyhodnotenie spustíme výberom možnosti Explicit.

| # Home       |                           |             |          |                          |         |
|--------------|---------------------------|-------------|----------|--------------------------|---------|
|              | 0                         | Export      | Method   | Status                   |         |
| Projects     | 1 🗆                       | 13-part-2-1 | EXPLICIT | PROCESSED (2374)         | ×       |
| (2) Packs    | 2 🗆                       | 13-part-1-5 | EXPLICIT | PROCESSED (128a)         | ×       |
| ✓ Exports    | 3 🗆                       | 13-part-1-4 | EXPLICIT | PROCESSED (1384)         | ×       |
| Lat. Results | 4 🗆                       | 13-part-1-3 | EXFLICT  | PROCESSED (228+)         | ×       |
| Research     | 5 🗆                       | 13-part-1-2 | EXPLICIT | PROCESSED (14.64)        | ×       |
| P logout     | 6 🗆                       | 13-part-1-1 | EXPLICIT | PROCESSED (1866)         | ×       |
|              | 7                         | 12-part-3-5 | EXPLICIT | PROCESSED (413a)         | ×       |
|              | 8 🗆                       | 12-part-3-4 | EXPLICIT | PROCESSED (2305)         | ×       |
|              | 9 🗆                       | 12-part-3-3 | EXPLICIT | PROCESSED (207a)         | ×       |
|              | 10 🗆                      | 12-part-3-2 | EXPLICIT | PROCESSED (854)          | ×       |
|              | n 🗆                       | 12-part-3-1 | EXPLICIT | PROCESSED (234s)         | ×       |
|              | 12 🗆                      | 12-part-2-5 | EXPLICIT | PROCESSED (2826)         | ×       |
|              | 13 🗆                      | 12-part-2-4 | EXPLICIT | PROCESSED (220s)         | ×       |
| 1 15 7       | 14 🗆                      | 12-part-2-3 | EXPLICIT | PROCESSED (2664)         | ×       |
|              | 15 🗆                      | 12-part-2-2 | EXPLICIT | EREOR - IntervalNotFound | ×       |
| JOLR         | 16 🗆                      | 12-part-2-1 | EXPLICIT | PROCESSED (1904)         | ×       |
|              | page size : 20 50 100 100 | 0           |          |                          | * 1 2 * |
| v0.1.0       |                           |             |          |                          |         |

Obr. 40: Prehľad exportovaných súborov nájdeme po výbere položky Exporty v hlavnom menu. Pri jednotlivých exportoch vidíme stav spracovávania, prípadne výsledok s akým sa spracovávanie skončilo. Ak spracovanie skončilo chybou, status exportu je označený červenou farbou a názvom chyby.

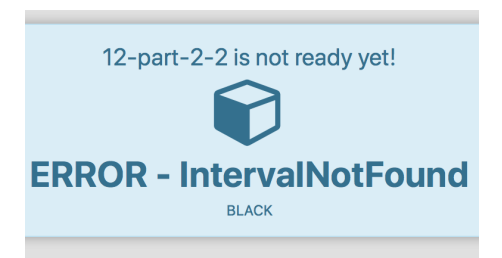

Obr. 41: Pri otvorení neúspešne spracovaného exportu sa nám zobrazí detail chyby. V tomto prípade systém nemohol nájsť čiernu obrazovku v približne definovanom čase podľa súboru okulometrických dát, čím nás upozorňuje na chybu vo vstupných dátach.

| # Home    | export 13-part-1-4                     |                                       |            |            |           |        |        |        |
|-----------|----------------------------------------|---------------------------------------|------------|------------|-----------|--------|--------|--------|
| Projects  |                                        |                                       |            |            |           |        |        |        |
| (2) Packs | Trained PMPR model<br>a value: 0.58444 | bright:                               | 3.051      | 4.4        |           |        |        |        |
| ✓ Exports | b value: -1.76090<br>c value: 4.22776  | dark: 4<br>blue discriminator: (      |            |            |           |        |        |        |
| 🖬 Results | sigma: 6.4                             |                                       | 3.8        |            |           |        |        |        |
| Research  |                                        |                                       |            | 3.6<br>3.4 |           |        | _      |        |
| fe Looput |                                        |                                       |            | 3.2        |           |        |        |        |
| C LODOL   | pupils details tasks details           | sigmas details                        |            | 3.0        |           |        |        |        |
|           |                                        | · · · · · · · · · · · · · · · · · · · |            |            |           |        |        |        |
|           | Event                                  | Effort                                | Luminosity | Predicted  | Perceived | Pupils | Gaze X | Gaze Y |
|           | 1 Affffff                              | 1.156                                 | 0.999      | 3.052      | 0.682     | 3.298  | 0.498  | 0.501  |
|           | 2 #aaaaaa                              | 0.155                                 | 0.667      | 3.314      | 0.705     | 3.277  | 0.500  | 0.500  |
|           | 3 #000000                              | 0.302                                 | 0.001      | 4.227      | -0.013    | 4.252  | 0.491  | 0.495  |
|           | 4 #00000ff                             | 0.396                                 | 0.876      | 3.134      | 0.828     | 3.171  | 0.505  | 0.501  |
|           | 5 Waaaaaa                              | 0.372                                 | 0.667      | 3.314      | 0.628     | 3.353  | 0.500  | 0.509  |
|           | 6 ATTIT                                | 0.044                                 | 1.000      | 3.051      | 1.077     | 3.009  | 0.505  | 0.498  |
|           | 7 LEFT                                 | 0.328                                 | 0.831      | 3.168      | 0.809     | 3.186  | 0.069  | 0.485  |
|           |                                        |                                       |            |            |           |        |        |        |

Obr. 42: Ak sa export podaril, v jeho detaile nájdeme všetky dôležité informácie o kalibrácii modelu reakcií zrenice. V pravo hore môžeme vidieť ilustráciu krivky referenčných hodnôt používateľa.

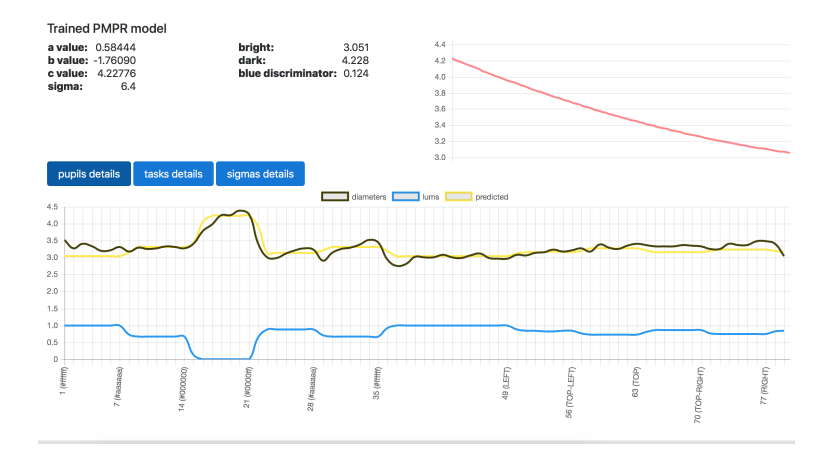

Obr. 43: Systém umožňuje náhľad na skutočnú a predpokladanú šírku zrenice v priebehu času, pomocou ktorej môžeme spraviť kvalitatívnu analýzu experimentu.

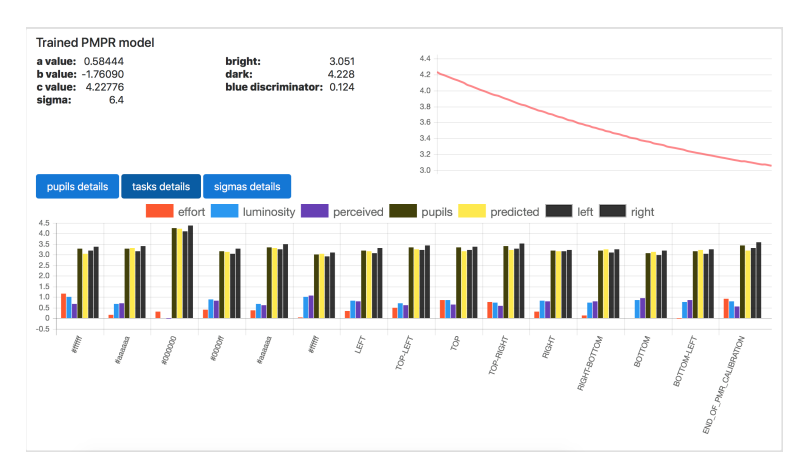

Obr. 44: Náhľad na sumárne metriky jednotlivých úloh.

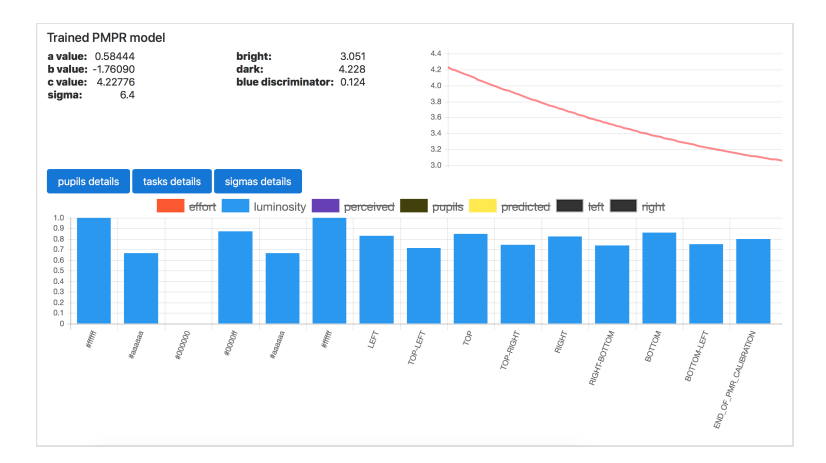

Obr. 45: Náhľad na sumárnu metriku vnímanej svietivosti osobitne.

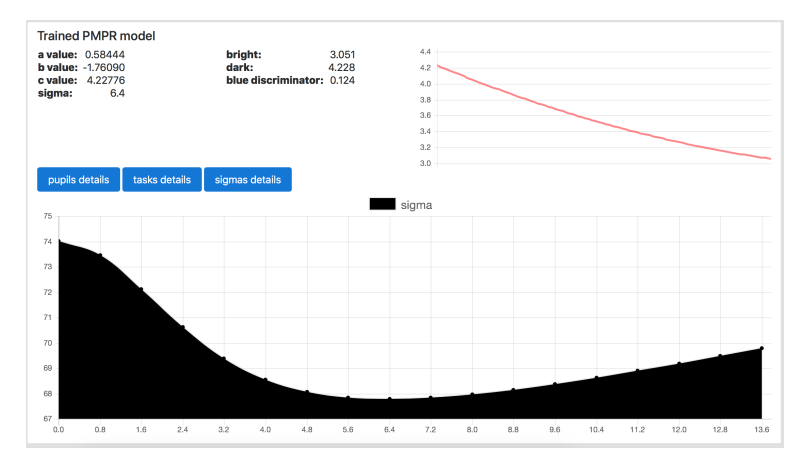

Obr. 46: Náhľad na detail kalibrácie matice projekcie sietnice.

|    | Event                  | Effort | Luminosity | Predicted | Perceived | Pupils | Gaze X | Gaze Y |
|----|------------------------|--------|------------|-----------|-----------|--------|--------|--------|
| 1  | #11111                 | 1.156  | 0.999      | 3.052     | 0.682     | 3.298  | 0.498  | 0.501  |
| 2  | #222222                | 0.155  | 0.667      | 3.314     | 0.705     | 3.277  | 0.500  | 0.500  |
| 3  | #000000                | 0.302  | 0.001      | 4.227     | -0.013    | 4.252  | 0.491  | 0.495  |
| 4  | 110000W                | 0.396  | 0.876      | 3.134     | 0.828     | 3.171  | 0.505  | 0.501  |
| 5  | #888888                | 0.372  | 0.667      | 3.314     | 0.628     | 3.353  | 0.500  | 0.509  |
| 6  | #111111                | 0.044  | 1.000      | 3.051     | 1.077     | 3.009  | 0.505  | 0.498  |
| 7  | LEFT                   | 0.328  | 0.831      | 3.168     | 0.809     | 3.186  | 0.059  | 0.485  |
| 8  | TOP-LEFT               | 0.508  | 0.717      | 3.266     | 0.630     | 3.351  | 0.034  | -0.007 |
| 9  | TOP                    | 0.850  | 0.851      | 3.152     | 0.643     | 3.338  | 0.507  | 0.061  |
| 10 | TOP-RIGHT              | 0.754  | 0.747      | 3.239     | 0.572     | 3.412  | 0.949  | 0.050  |
| 11 | RIGHT                  | 0.298  | 0.823      | 3.174     | 0.810     | 3.185  | 0.954  | 0.492  |
| 12 | RIGHT-BOTTOM           | 0.117  | 0.737      | 3.248     | 0.792     | 3.200  | 0.961  | 0.961  |
| 13 | BOTTOM                 | 0.005  | 0.860      | 3.146     | 0.948     | 3.084  | 0.503  | 0.958  |
| 14 | BOTTOM-LEFT            | -0.011 | 0.752      | 3.234     | 0.849     | 3.154  | 0.058  | 0.950  |
| 15 | END_OF_PMR_CALIBRATION | 0.933  | 0.798      | 3.203     | 0.547     | 3.439  | 0.200  | 0.058  |

Obr. 47: Každý export umožňuje aj detailný prehľad pomocou tabuľky najdôležitejších metrík pre každú úlohu. V tejto tabuľke nájdeme aj najviac sledovanú oblasť obrazovky, ktorú používateľ pri vykonávaní úlohy sledoval.

| # Home     |      |               |         |            |                          |   |
|------------|------|---------------|---------|------------|--------------------------|---|
| Projects   | ۵    | Export        | Project | Method     | Status                   |   |
| 인 Packs    | 1 🖾  | math-part-7-3 | Math    | (EXPLICIT) | PROCESSED (3164)         | × |
| ✓ Exports  | 2 🛛  | math-part-7-2 | Math    | EXPLICIT   | PROCESSED (305s)         | × |
| Int Deside | 3 🖬  | meth-part-7-1 | Math    | EXPLICIT   | PROCESSED (303x)         | * |
| um Resulto | 4 🛛  | math-part-8-3 | Math    | EXPLICIT   | PROCESSED (3154)         | × |
| Research   | 5 🗳  | math-part-6-2 | Math    | EXPLICIT   | PROCESSED (3104)         | * |
| 6 Logout   | 6 🛛  | math-part-6-1 | Math    | EXPLICIT   | PROCESSED (0814)         | × |
|            | 7 🛛  | math-part-5-3 | Math    | EXPLORE    | PROCESSED (868x)         | * |
|            | 8 🗹  | math-part-5-2 | Math    | EXPLICIT   | PROCESSED (866a)         | × |
|            | 9 🛛  | meth-part-5-1 | Math    | EXPLICIT.  | PROCESSED (021a)         | * |
|            | 10 🛛 | math-part-4-3 | Math    | EXPLICIT   | PROCESSED (6084)         | × |
|            | 11 🛛 | math-part-4-2 | Math    | EXPLICIT   | PROCESSED (3534)         | * |
|            | 12 🜌 | math-part-4-1 | Math    | EXPLICIT   | PROCESSED (484s)         | * |
|            | 13 🛛 | math-part-3-3 | Math    | EXOLUTE    | PROCESSED (452x)         | * |
|            | 14 🛛 | math-part-3-2 | Math    | EXPLICIT   | PROCESSED (378s)         | * |
|            | 15 🖉 | meth-part-3-1 | Math    | EXPLICIT   | PROCESSED (2044)         | * |
| JUUR       | 16 🖉 | math-part-2-3 | Math    | EXPLICIT   | EBROR - InternalNotFound | × |
| v0.1.0     | 17 🖸 | math-part-2-2 | Math    | EXPLICIT   | PROCESSED (889x)         | × |

Obr. 48: V zozname exportov môžeme označiť tie exporty, ktoré chceme vyhodnotiť kvantitatívne. Tieto exporty môžu patriť aj do viacerých projektov.

| Merge selected exports                                                            |               | Delete selected export |  |  |
|-----------------------------------------------------------------------------------|---------------|------------------------|--|--|
| Matematicke ulohy BC 4 urovne                                                     |               | Delete exports         |  |  |
| binarne, IvI_0<br>jednociferne, IvI_1<br>dvojciferne, IvI_2<br>trojciferne, IvI_3 | a             |                        |  |  |
| Ignore other events                                                               | Merge exports |                        |  |  |

Obr. 49: Na spodku zoznamu exportov sa nachádza formulár pre definovanie kvantitatívneho vyhodnotenia. Tento formulár umožňuje zadať do jedného riadku všetky názvy úloh oddelené čiarkou, ktoré majú byť zaradené do jednej skupiny. Systém podporuje regexový zápis. Skupina úloh bude pomenovaná podľa prvej hodnoty v riadku, aj keď sa v exportoch nenachádza ani jedna takto nazvaná úloha. Týmto spôsobom môžeme zmysluplne pomenovať skupiny úloh. Systém tiež umožňuje vybrať, či sa majú z vyhodnocovania vyradiť úlohy, ktoré sme explicitne nedefinovali. Následne klikneme na tlačidlo "Spojiť exporty". Systém automaticky vyberie skupinu exportov, ktoré obsahujú najväčší počet rovnakých úloh. Táto funkcionalita zabezpečuje korektné štatistické vyhodnotenie.

| # Home       | export Matematicke ulohy BC 4 urovne |                    |                  |                   |                   | ▲ download as csv |                  | 📥 graph          | ≛ lu            | minosity graph  |
|--------------|--------------------------------------|--------------------|------------------|-------------------|-------------------|-------------------|------------------|------------------|-----------------|-----------------|
| Projects     |                                      |                    |                  |                   |                   | to                | i I              |                  |                 |                 |
| Q Packs      | 80.5                                 |                    |                  |                   |                   | ana svjeto        |                  |                  |                 |                 |
| ✓ Exports    | 0.0 dvojciferne                      | trojciferne        | jednociferne     | biname            |                   | Е<br>50.0 ы       | narne jednocif   | erne dvojciferne | trojcife        | rne             |
| Lat. Results | Event                                | Effort<br>(median) | Effort<br>(mean) | Confidence<br>min | Confidence<br>max | Valid<br>samples  | Perceived median | Perceived mean   | P. Conf.<br>Min | P. Conf.<br>Max |
| Research     | 1 dvojciferne                        | 0.850              | 0.783            | 0.694             | 0.871             | 18.000            | 0.625            | 0.569            | 0.475           | 0.664           |
| ( Logout     | 2 trojciferne                        | 0.588              | 0.654            | 0.538             | 0.769             | 18.000            | 0.490            | 0.379            | 0.217           | 0.540           |
|              | 3 jednociferne                       | 0.525              | 0.493            | 0.387             | 0.599             | 18.000            | 0.682            | 0.648            | 0.528           | 0.768           |
|              | 4 biname                             | 0.407              | 0.384            | 0.282             | 0.486             | 18.000            | 0.686            | 0.633            | 0.525           | 0.741           |
|              |                                      |                    |                  |                   |                   |                   |                  |                  |                 |                 |
|              | Cognitive load statistics            |                    |                  |                   |                   |                   |                  |                  |                 |                 |
|              | Paired t-test                        |                    |                  |                   |                   |                   |                  |                  |                 |                 |
|              |                                      | dvc                | jciferne         |                   | trojciferne       |                   | binarne          | jednocifi        | rne             |                 |
|              | dvojciferne                          |                    |                  |                   | 0.07416           |                   | 0.00000          | 0.00000          |                 |                 |
|              | trojciferne                          | 0.0                | 7416             |                   | 1.00000           |                   | 0.00039          | 0.01634          |                 |                 |
| JUUR         | binarne                              | 0.0                | 0000             |                   | 0.00039           |                   | 1.00000          | 0.04675          |                 |                 |
| v0.1.0       | jednociferne                         | 0.0                | 0000             |                   | 0.01634           |                   | 0.04675          | 1.00000          |                 |                 |

Obr. 50: Po vytvorení kvantitatívneho vyhodnotenia nás systém presmeruje na zoznam vyhodnotení. V detaile vyhodnotenia sa nachádza graf štatistickej analýzy prežitej kognitívnej záťaže pri špecifikovaných úlohách a tiež graf vnímanej svietivosti jednotlivých úloh. Tieto grafy je možne stiahnuť vo formáte pdf. Vyhodnotenie je dostupné aj pomocou prehľadnej tabuľky najdôležitejších metrík. Túto tabuľku je navyše možné stiahnuť vo formáte CSV. Vyhodnotenie tiež obsahuje hĺbkovú analýzu štatistickej signifikancie rozdielu v kognitívnej záťaži a vnímanej svietivosti medzi jednotlivými úlohami. Vypočítané p-hodnoty sú dostupné pre štyri rôzne metódy štatistickej analýzy. Výber správnej metódy je závislí od charakteru dáť a experimentu. Používateľovi je tiež umožnený náhľad na rozdelenie hodnôt kognitívnej záťaže v jednotlivých úlohách pomocou histogramu zobrazeného v každom riadku tabuľky.

| Cognitive load statistics                                       |             |             |         |              |  |  |  |
|-----------------------------------------------------------------|-------------|-------------|---------|--------------|--|--|--|
| Paired t-test                                                   |             |             |         |              |  |  |  |
|                                                                 | dvojciferne | trojciferne | binarne | jednociferne |  |  |  |
| dvojciferne                                                     |             | 0.07416     | 0.00000 | 0.00000      |  |  |  |
| trojciferne                                                     | 0.07416     |             | 0.00039 | 0.01634      |  |  |  |
| binarne                                                         | 0.00000     | 0.00039     |         | 0.04675      |  |  |  |
| jednociferne                                                    | 0.00000     | 0.01634     | 0.04675 | 1.00000      |  |  |  |
| Unpaired t-test<br>dvojciferne trojciferne binarne jednociferne |             |             |         |              |  |  |  |
| dvojciferne                                                     |             | 0.07068     | 0.00000 | 0.00009      |  |  |  |
| trojciferne                                                     | 0.07068     |             | 0.00076 | 0.03749      |  |  |  |
| binarne                                                         | 0.00000     | 0.00076     | 1.00000 | 0.12717      |  |  |  |
| jednociferne                                                    | 0.00009     | 0.03749     | 0.12717 |              |  |  |  |
| Wilcoxon test                                                   |             |             |         |              |  |  |  |
|                                                                 | dvojciferne | trojciferne | binarne | jednociferne |  |  |  |
| dvojciferne                                                     | 1.00000     | 0.04286     | 0.00020 | 0.00020      |  |  |  |
| And all and a                                                   | 0.04000     | 4 00 000    | 0.00000 | 0.04700      |  |  |  |

Obr. 51: Vyhodnotenie štatistickej analýzy je dostupné v maticovej vizualizácii.

| Wilcoxon test                                                                     |             |             |         |              |  |  |  |
|-----------------------------------------------------------------------------------|-------------|-------------|---------|--------------|--|--|--|
|                                                                                   | dvojciferne | trojciferne | binarne | jednociferne |  |  |  |
| dvojciferne                                                                       |             | 0.00185     | 0.07071 | 0.00649      |  |  |  |
| trojciferne                                                                       | 0.00185     |             | 0.00028 | 0.00046      |  |  |  |
| binarne                                                                           | 0.07071     | 0.00028     |         | 0.52773      |  |  |  |
| jednociferne                                                                      | 0.00649     | 0.00046     | 0.52773 |              |  |  |  |
|                                                                                   |             |             |         |              |  |  |  |
| Mann-Whitney U test                                                               |             |             |         |              |  |  |  |
|                                                                                   | dvojciferne | trojciferne | binarne | jednociferne |  |  |  |
| dvojciferne                                                                       |             | 0.03444     | 0.09459 | 0.06644      |  |  |  |
| trojciferne                                                                       | 0.03444     |             | 0.00375 | 0.00310      |  |  |  |
| binarne                                                                           | 0.09459     | 0.00375     |         | 0.44339      |  |  |  |
| jednociferne                                                                      | 0.06644     | 0.00310     | 0.44339 |              |  |  |  |
|                                                                                   |             |             |         |              |  |  |  |
| binarne, IvI_0<br>jednociferne, IvI_1<br>dvojciferne, IvI_2<br>trojciferne, IvI_3 |             |             |         |              |  |  |  |

Obr. 52: Každé vyhodnotenie obsahuje definíciu skupín, ktorú je možné skopírovať pre vytváranie ďalších vyhodnotení.